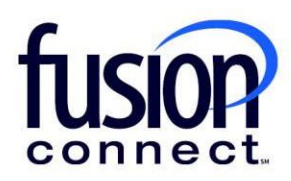

## HOW TO READ THE ORDERS AND DISCONNECTS TILE

**Fusion Connect Client Portal** 

fusionconnect.com Connect. Protect. Accelerate.

## Resources

Watch a Video:

How To Read The Orders And Disconnects Tile

## More Resources:

See a complete list of Fusion Connect Client Portal self-support documents here: <a href="https://www.fusionconnect.com/support/portal-support">https://www.fusionconnect.com/support/portal-support</a>

## How do I read the Orders and Disconnects tile?

The Orders and Disconnects tile allows you to view all in progress and completed **Orders** or **Disconnects** for your account. You can choose which you want to view by selecting the name:

| Orders Disc   | + New Order              |                             |                   |
|---------------|--------------------------|-----------------------------|-------------------|
| In Progress   | completed<br>13 ⊘        |                             |                   |
| Install Order | Site                     | <ul> <li>Service</li> </ul> |                   |
| 109024        | InactiveSitesNextGen 1.1 | FusionWorks (M)             |                   |
| 86854         | InactiveSitesNextGen 1.1 | FusionWorks (M)             |                   |
| 107370        | InactiveSitesNextGen 1.1 | FusionWorks (M)             |                   |
| 1 - 3 of 13   |                          |                             | View all Orders > |

| Orders Disco  | nnects<br><sup>mpleted</sup><br>3 ⊘ |                 | + New Order       |
|---------------|-------------------------------------|-----------------|-------------------|
| Install Order | Site ^                              | Service         |                   |
| 109024        | InactiveSitesNextGen 1.1            | FusionWorks (M) |                   |
| 86854         | InactiveSitesNextGen 1.1            | FusionWorks (M) |                   |
| 107370        | InactiveSitesNextGen 1.1            | FusionWorks (M) |                   |
| 1 - 3 of 13   |                                     |                 | View all Orders > |

You can use the **In Progress** and **Completed** buttons to filter your view:

You can view all Orders or all Disconnects by selecting the link in the lower right corner of the tile:

| Orders Disco  | nnects<br><sup>mpleted</sup><br>3 ⊘ | + New Order                                |
|---------------|-------------------------------------|--------------------------------------------|
| Install Order | Site ^                              | Service                                    |
| 109024        | InactiveSitesNextGen 1.1            | FusionWorks (M)                            |
| 86854         | InactiveSitesNextGen 1.1            | FusionWorks (M)                            |
| 107370        | InactiveSitesNextGen 1.1            | FusionWorks (M)                            |
| 1 - 3 of 13   |                                     | K < Page 1 of 7 > > C<br>View all Orders > |

When you are viewing Orders, you can place a new order by selecting the **+ New Order** button:

Note: Disconnects does not have an option to place a new disconnect. To disconnect a service, please contact your sales representative.

| Orders Disco  | onnects<br><sup>mpleted</sup><br>3 ⊘ | + New Order                                |
|---------------|--------------------------------------|--------------------------------------------|
| Install Order | Site ^                               | Service                                    |
| 109024        | InactiveSitesNextGen 1.1             | FusionWorks (M)                            |
| 86854         | InactiveSitesNextGen 1.1             | FusionWorks (M)                            |
| 107370        | InactiveSitesNextGen 1.1             | FusionWorks (M)                            |
| 1 - 3 of 13   |                                      | K < Page 1 of 7 > > C<br>View all Orders > |

You can click the **Help (?) icon** (top right corner), to access helpful "How To" links to PDF User Guides which also provide quick clip video(s) for each section of the Tile:

| Orders Disc<br>In Progress<br>13 = ···· | connects<br><sup>Completed</sup><br>13 ⊗ |                             | + New Order    | How To Read The Orders And Disconnects Tile     How To View Order Details     How To View Disconnect Details |
|-----------------------------------------|------------------------------------------|-----------------------------|----------------|----------------------------------------------------------------------------------------------------|
| Install Order                           | Site                                     | <ul> <li>Service</li> </ul> |                | How To Place Orders And Upgrades                                                                             |
| 109024                                  | InactiveSitesNextGen 1.1                 | FusionWorks (M)             |                |                                                                                                    |
| 86854                                   | InactiveSitesNextGen 1.1                 | FusionWorks (M)             |                |                                                                                                    |
| 107370                                  | InactiveSitesNextGen 1.1                 | FusionWorks (M)             |                |                                                                                                    |
| 1 - 3 of 13                             |                                          |                             | View all Order | C<br>s>                                                                                                    |